# 攻防世界 Reverse 新手练习区 1-12 全详解

# 原创

<u>思源湖的鱼</u> <u>F 2020-11-28 12:40:43 发布</u> <u>1173</u> <u>w</u> 收藏 20 分类专栏: <u>ctf</u> 文章标签: <u>ctf reverse 攻防世界</u> 版权声明:本文为博主原创文章,遵循<u>CC 4.0 BY-SA</u> 版权协议,转载请附上原文出处链接和本声明。 本文链接: <u>https://blog.csdn.net/weixin\_44604541/article/details/109732537</u> 版权

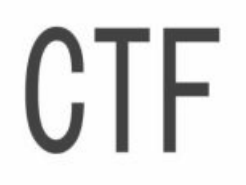

<u>ctf 专栏收录该内容</u>

200 篇文章 23 订阅 订阅专栏

前言

本篇是攻防世界 Reverse 新手练习区的全解

# 1、insanity

下下来一个无后缀文件

扔进winhex

| 00001000 | 05 | 20 | 05 | 01 | 01 | 00 | 00 | -  | -  | 0A | 97 | 00 | 01 | 41 | 10 | 20 | A AHOUR |       | 0 3  |
|----------|----|----|----|----|----|----|----|----|----|----|----|----|----|----|----|----|---------|-------|------|
| 00001904 | 74 | 68 | 65 | 72 | 65 | ЗF | 0A | 55 | 44 | 50 | 2E | 0A | 55 | 44 | 50 | 20 | there?  | UDP.  | UDP  |
| 00001920 | 77 | 68 | 6F | ЗF | 0A | 00 | 00 | 00 | 39 | 34 | 34 | 37 | 7B | 54 | 68 | 69 | who?    | 9447  | {Thi |
| 00001936 | 73 | 5F | 69 | 73 | 5F | 61 | 5F | 66 | 6C | 61 | 67 | 7D | 00 | 43 | 6F | 6E | s_is_a  | flag} | Con  |
| 00001952 | 67 | 72 | 61 | 74 | 73 | 2C | 20 | 79 | 6F | 75 | 20 | 68 | 61 | 63 | 6B | 65 | grats,  | you h | acke |

得到flag

# 2、 python-trade

下下来一个pyc文件

反编译 得到 #!/usr/bin/env python
# visit http://tool.lu/pyc/ for more information
import base64

```
def encode(message):
    s = ''
    for i in message:
        x = ord(i) ^ 32
        x = x + 16
        s += chr(x)
    return base64.b64encode(s)
correct = 'X1NkVmtUI1MgXWBZXCFeKY+AaXNt'
flag = ''
print 'Input flag:'
flag = raw_input()
if encode(flag) == correct:
    print 'correct'
else:
    print 'wrong'
```

逆着写脚本

import base64

```
correct='XlNkVmtUI1MgXWBZXCFeKY+AaXNt'
str=base64.b64decode(correct)
flag=''
for i in str:
    i-=16
    i^=32
    flag+=chr(i)
print(flag)
```

| 1  | import base64                            | permanen | nctf{d3c0mpil1n9_PyC}                 |
|----|------------------------------------------|----------|---------------------------------------|
| 2  |                                          |          |                                       |
| 3  | COPPECT= XINKVMTUIIMgXWBZXCFEKY+ABXNT    |          |                                       |
| 4  | <pre>str=base64.b64decode(correct)</pre> |          |                                       |
| 5  | flag-''                                  |          |                                       |
| 6  | for i in str:                            |          |                                       |
| 7  | i-=16                                    |          |                                       |
| 8  | 1^=32                                    |          |                                       |
| 9  | flag+=chr(i)                             |          |                                       |
| 10 | print(flag)                              |          |                                       |
| 11 |                                          |          |                                       |
| 12 |                                          |          | https://blog.csdn.net/weixin_44604541 |
|    | -                                        |          |                                       |

### 得到flag

## 3、re1

下下来一个exe

₩₩₩¥到DŪTCTF呦 这是──道很可爱很简单的逆向题呦 输入flag吧:

很简单的flag判断

先查壳

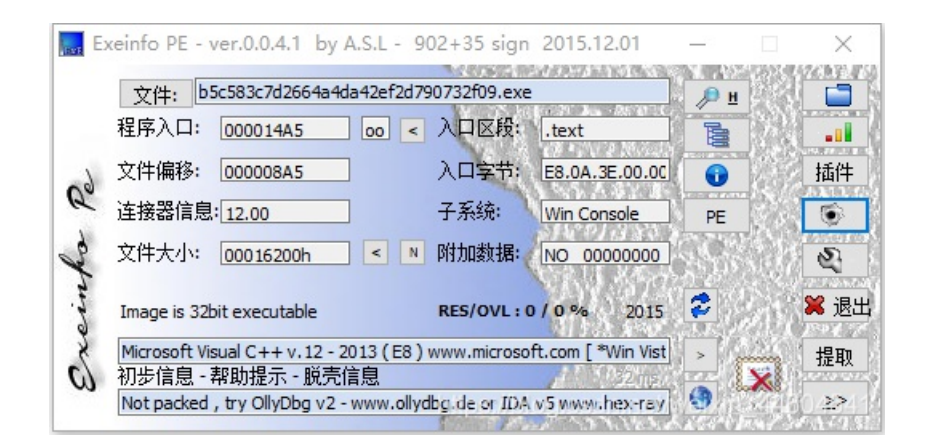

32位 Visual c++编译,没有加壳

### 扔进IDA 查看伪码

```
int __cdecl main(int argc, const char **argv, const char **envp)
  int v3; // eax
  __int128 v5; // [esp+0h] [ebp-44h]
__int64 v6; // [esp+10h] [ebp-34h]
  int v7; // [esp+18h] [ebp-2Ch]
  __int16 v8; // [esp+1Ch] [ebp-28h]
char v9; // [esp+20h] [ebp-24h]
  _mm_storeu_si128((__m128i *)&v5, _mm_loadu_si128((const __m128i *)&xmmword_413E34));
  v7 = 0;
                                                                              T
  v6 = qword_413E44;
  v8 = 0;
  printf(&byte_413E4C);
printf(&byte_413E60);
  printf(&byte_413E80);
scanf("%s", &v9);
   v3 = strcmp((const char *)&v5, &v9);
  if ( v3 )
    v3 = -(v3 < 0) | 1;
  if ( v3 )
    printf(aFlag);
  else
     printf((const char *)&unk_413E90);
  system("pause");
  return 0;
```

- v3为真则flag判断正确
- v3是v5和v9的比较
- v9是输入
- 那flag就是v5了

跟踪找到

```
.rdata:00413E33 align 4
.rdata:00413E34 xmmword_413E34 xmmword '0tem0c1eW{FTCTUD'
.rdata:00413E34 ; DATA XREF: _main+101r
.rdata:00413E44 qword_413E44 dq '}FTCTUD' ; DATA XREF: _main+271r
.rdata:00413E4C ; char byte_413E4C
.rdata:00413E4C byte_413E4C db 0BBh ; DATA XREF: _main+1A10
```

得到flag: DUTCTF{We1c0met0DUTCTF}

# 4、game

据说是个游戏

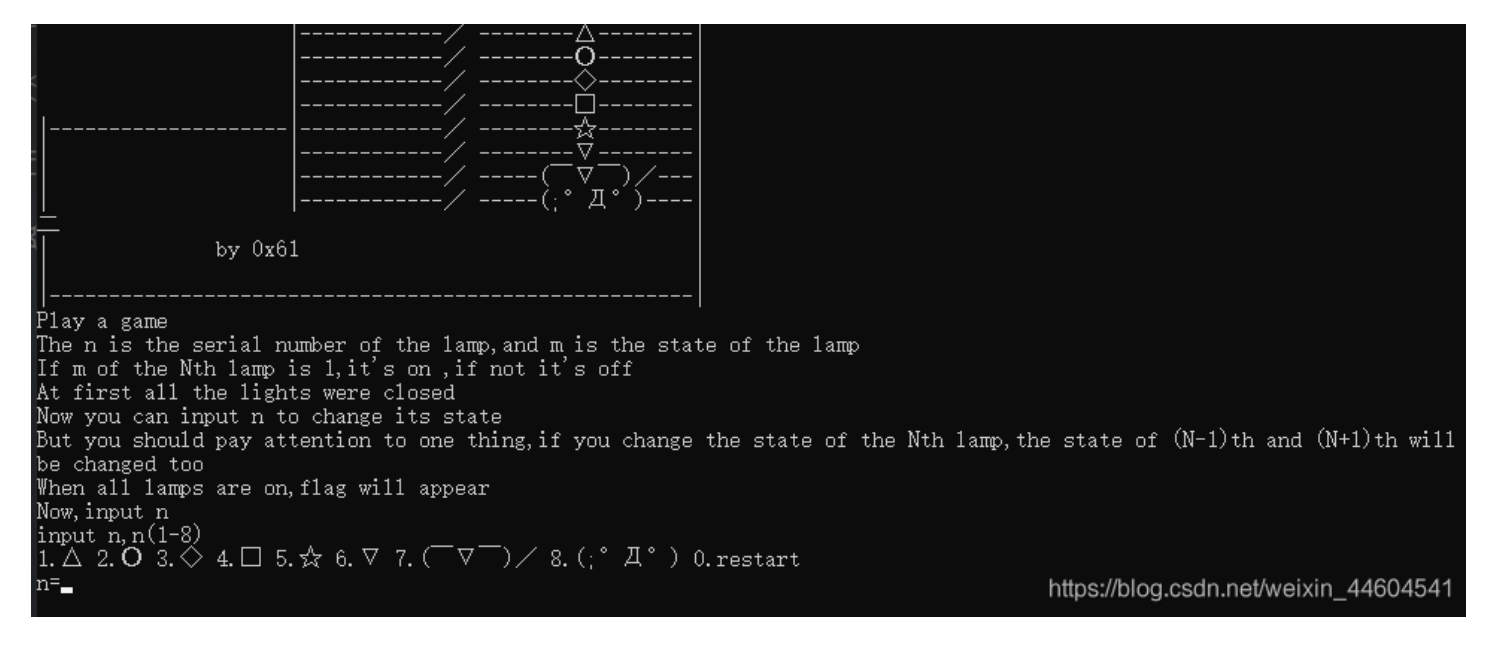

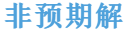

直接玩出来

写个算法,得到12345678

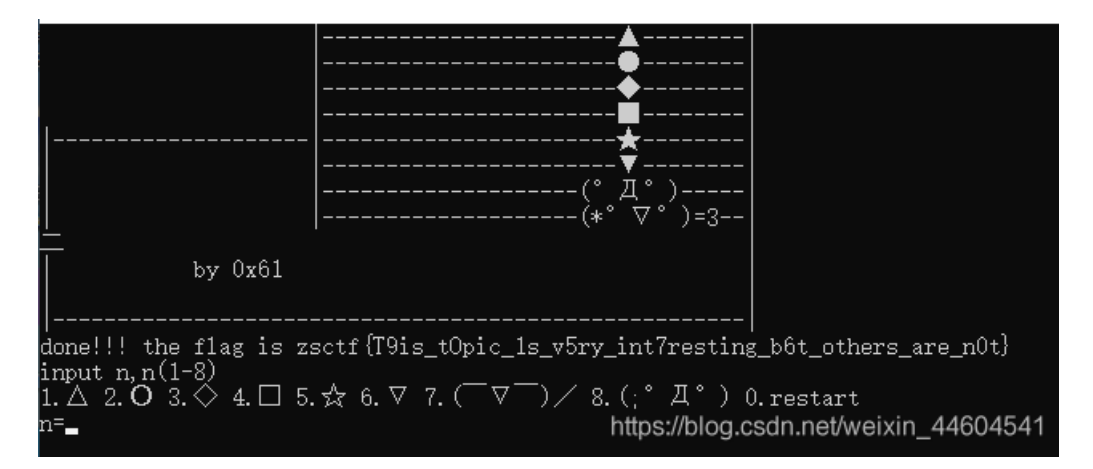

#### 预期解

PE看信息

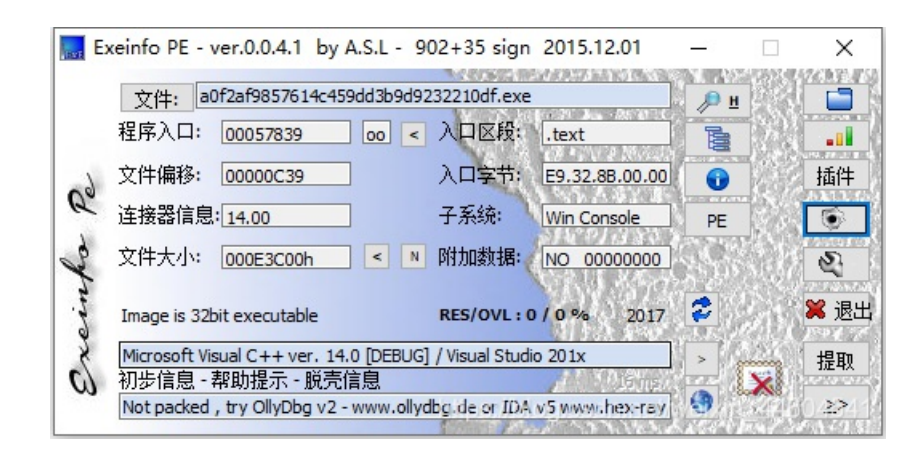

```
THE IT IS CHE SCITUL HUMBER OF CHE LUMP, WHICH IS CHE SCUCE OF CHE LUMP (II
    "If m of the Nth lamp is 1, it's on , if not it's off\n"
    "At first all the lights were closed\n");
  sub_45A7BE("Now you can input n to change its state\n");
  sub 45A7BE(
    "But you should pay attention to one thing,if you change the state of the Nth lamp,the state of (N-1)th and (N+1)th w"
    "ill be changed too\n");
  sub_45A7BE("When all lamps are on,flag will appear\n");
sub_45A7BE("Now,input n \n");
  while (1)
  {
    while (1)
    {
      sub_45A7BE("input n,n(1-8)\n");
      sub_459418();
      sub_45A7BE("n=");
      sub_4596D4("%d", &v1);
      sub_45A7BE("\n");
      if ( v1 >= 0 && v1 <= 8 )
        break;
      sub_45A7BE("sorry,n error,try again\n");
    if ( v1 )
    {
      sub_4576D6(v1 - 1);
    }
    else
    {
      for ( i = 0; i < 8; ++i )
      {
        if ( (unsigned int) i >= 9 )
               report rangecheckfailure();
          -i
        byte_532E28[i] = 0;
      }
    }
    j_system("CLS");
    sub_458054();
    if ( byte_532E28[0] == 1
&& byte_532E28[1] == 1
      && byte_532E28[2] == 1
      && byte_532E28[3] == 1
      && byte_532E28[4] == 1
      && byte_532E28[5] == 1
      && byte_532E28[6] == 1
      && byte_532E28[7] == 1 )
    {
      sub_457AB4();
    }
  }
h
```

- 先是判断是输入的是否是1-8
- 然后进入后面的if判断然后进行循环,这个时候应该就是程序的亮暗的显示
- 如果byte\_532E28每一位都是1,那么,就会进入sub\_457AB4,应该就是最后的flag的地方

跟进sub\_457AB4

| V09 = 40;                  |
|----------------------------|
| v40 = 107;                 |
| v41 = 71;                  |
| v42 = 92;                  |
| v43 = 29;                  |
| v44 = 81;                  |
| v45 = 107;                 |
| v46 = 90;                  |
| v47 = 85;                  |
| v48 = 64;                  |
| v49 = 12;                  |
| v50 = 43;                  |
| v51 = 76:                  |
| v52 = 86;                  |
| v53 = 13;                  |
| v54 = 114:                 |
| v55 = 1:                   |
| v56 = 117:                 |
| v57 = 126:                 |
| v58 = 0:                   |
| for $(i = 0; i < 56; ++i)$ |
| 101 (1 = 0, 1 ( 50, 111)   |
| 1                          |
| *(&v2 + i) ^= *(&v59 + i); |
| *(&v2 + i) ^= 0x13u;       |
| 1                          |
| 1                          |
| return sub_45A7BE("%s\n"); |
|                            |

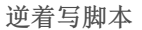

即可

一种修改思路

把对标3-7的jnz改为jz

|   |                | -     | _                     |
|---|----------------|-------|-----------------------|
| • | .text:0021F5F5 | mov   | eax, 1                |
| • | .text:0021F5FA | shl   | eax, 1                |
| • | .text:0021F5FC | movzx | ecx, byte_2F2E28[eax] |
| • | .text:0021F603 | cmp   | ecx, 1                |
| • | .text:0021F606 | jnz   | short loc_21F671      |
| • | .text:0021F608 | mov   | eax, 1                |
| • | .text:0021F60D | imul  | ecx, eax, 3           |
| • | .text:0021F610 | movzx | edx, byte_2F2E28[ecx] |
| • | .text:0021F617 | cmp   | edx, 1                |
| • | .text:0021F61A | jz    | short loc_21F671      |
| • | .text:0021F61C | mov   | eax, 1                |
| • | .text:0021F621 | shl   | eax, 2                |
| • | .text:0021F624 | movzx | ecx, byte_2F2E28[eax] |
| • | .text:0021F62B | cmp   | ecx, 1                |
| • | .text:0021F62E | jz    | short loc_21F671      |
| • | .text:0021F630 | mov   | eax, 1                |
| • | .text:0021F635 | imul  | ecx, eax, 5           |
| • | .text:0021F638 | movzx | edx, byte_2F2E28[ecx] |
| • | .text:0021F63F | cmp   | edx, 1                |
| • | .text:0021F642 | jz    | short loc_21F671      |
|   |                |       |                       |

| 107  |                               |    |   |   |
|------|-------------------------------|----|---|---|
| 1† ( | byte_2F2E28[0]                | == | 1 |   |
| &&   | byte_2F2E28[ <mark>1</mark> ] | == | 1 |   |
| &&   | byte_2F2E28[2]                | == | 1 |   |
| &&   | byte_2F2E28[3]                | != | 1 |   |
| &&   | byte_2F2E28[4]                | != | 1 |   |
| &&   | byte_2F2E28[5]                | != | 1 |   |
| &&   | byte_2F2E28[6]                | != | 1 |   |
| &&   | byte_2F2E28[7]                | != | 1 | ) |
| {    |                               |    |   |   |
| -    |                               |    |   |   |

这样进入游戏输个2就行了

# 5、Hello, CTF

please input your serial:flag wrong! please input your serial:

flag判断

扔进PE

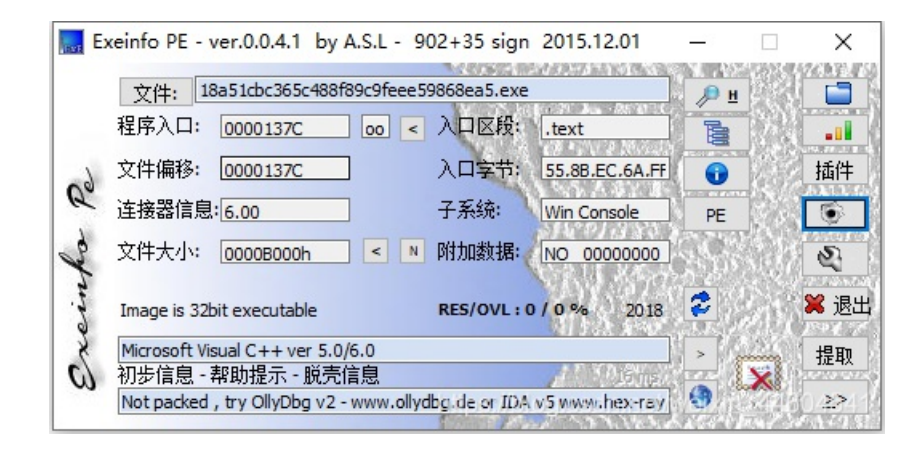

32位无壳

```
1 int __cdecl main(int argc, const char **argv, const char **envp)
    2 {
    3
         signed int v3; // ebx
    4
        char v4; // al
        int result; // eax
int v6; // [esp+0h] [ebp-70h]
int v7; // [esp+0h] [ebp-70h]
    5
    6
    7
       int v/; // [esp+40] [ebp-70n]
char v8; // [esp+12h] [ebp-5Eh]
char v9[20]; // [esp+14h] [ebp-5Ch]
char v10; // [esp+28h] [ebp-48h]
__int16 v11; // [esp+48h] [ebp-28h]
char v12; // [esp+4Ah] [ebp-26h]
char v13; // [esp+4Ch] [ebp-24h]
    8
    9
  10
  11
  12
   13
  14
         strcpy(&v13, "437261636b4d654a757374466f7246756e");
• 15
• 16
         while (1)
  17
         ł
18
            memset(&v10, 0, 0x20u);
• 19
           v11 = 0;
20
           v12 = 0;
0 21
            sub_40134B(aPleaseInputYou, v6);
22
            scanf(aS, v9);
23
           if ( strlen(v9) > 0x11 )
24
            break;
25
           v3 = 0;
  26
            do
   27
            {
              v4 = v9[v3];
if ( !v4 )
28
29
0 30
                 break;
• 31
               sprintf(&v8, asc_408044, v4);
32
              strcat(&v10, &v8);
• 33
              ++v3;
  34
           -}
• 35
            while ( v3 < 17 );
36
            if ( !strcmp(&v10, &v13) )
• 37
              sub_40134B(aSuccess, v7);
  38
            else
0 39
              sub_40134B(aWrong, v7);
  40
        - }
        sub_40134B(aWrong, v7);
result = stru_408090._cnt-- - 1;
• 41
• 42
        if ( stru_408090._cnt < 0 )
    return _filbuf(&stru_408090);
++stru_408090._ptr;</pre>
• 43
• 44
• 45
                                                                                              T
• 46
        return result;
• 47 }
```

逻辑

- 将用户输入的字符单个与v13字串单个进行比对,然后判断是否输入正确
- v13对应的字串是16进制

| ASCII转换到 ASCII (例: a b c)          |            |
|------------------------------------|------------|
| CrackMeJustForFun                  |            |
|                                    |            |
|                                    | //         |
| 添加空格                               | 守转换        |
| +六进制转换到16进制(例:0x61或61或61/62)       | □ 删除 0x    |
| 437261636b4d654a757374466f7246756e |            |
|                                    |            |
| https://blog.csdn.net/weix         | in_44@0454 |

得到flag

### 6, open-source

下下来一段c源码

```
#include <stdio.h>
#include <string.h>
int main(int argc, char *argv[]) {
   if (argc != 4) {
       printf("what?\n");
       exit(1);
   unsigned int first = atoi(argv[1]);
   if (first != 0xcafe) {
       printf("you are wrong, sorry.\n");
       exit(2);
   unsigned int second = atoi(argv[2]);
   if (second % 5 == 3 || second % 17 != 8) {
       printf("ha, you won't get it!\n");
       exit(3);
   if (strcmp("h4cky0u", argv[3])) {
       printf("so close, dude!\n");
       exit(4);
   printf("Brr wrrr grr\n");
   unsigned int hash = first * 31337 + (second % 17) * 11 + strlen(argv[3]) - 1615810207;
   printf("Get your key: ");
   printf("%x\n", hash);
   return 0;
                                                         https://blog.csdn.net/weixin_44604541
```

分析

- argv[1] = 0xcafe
- argv[2] % 5 != 3 && argv[2] % 17 == 8, 就让他为25吧
- argv[3] = "h4cky0u"
- 然后计算hash

由此

```
#include <stdio.h>
#include <string.h>
int main(int argc, char* argv[]) {
    int first = 0xcafe;
    int second = 25;
    argv[3] = "h4cky0u";
    unsigned int hash = first * 31337 + (second % 17) * 11 + strlen(argv[3]) - 1615810207;
    printf("Get your key: ");
    printf("%x\n", hash);
    system("PAUSE");
    return 0;
```

# 7、 simple-unpack

下下来一个无后缀文件

#### 非预期解

扔进winhex

直接找到flag

| 00323088 | 76 | 86 | 02 | 4F | 06 | 03 | 0F | 16 | 26 | E4 | E4 | E4 | E4 | 36 | 46 | 56 | vt O    | &ääää6FV  |
|----------|----|----|----|----|----|----|----|----|----|----|----|----|----|----|----|----|---------|-----------|
| 00323104 | 66 | 21 | DA | E4 | E4 | 76 | 86 | 01 | FF | FF | FF | FF | 66 | 6C | 61 | 67 | f!Úääv† | ÿÿÿÿflag  |
| 00323120 | 7B | 55 | 70 | 78 | 5F | 31 | 73 | 5F | 6E | 30 | 74 | 5F | 61 | 5F | 64 | 33 | {Upx_ls | n0t_a_d3  |
| 00323136 | 6C | 69 | 76 | 33 | 72 | 5F | 63 | 30 | 6D | 70 | 34 | 6E | 86 | DF | В3 | DB | liv3r_c | Dmp4n†ß"Û |
| 00323152 | 79 | 7D | 51 | 08 | 0D | D8 | 15 | 4A | OF | 80 | C1 | 9F | C0 | FO | 83 | F6 | y}Q Ø 0 | J €ÁŸÀðfö |

### 预期解

PE査売

| 🔜 Ex | einfo PE - ver.0.0.5.6 by A.S.L - 1044+78 sign                                                                       | 2019.04.10 |                 |
|------|----------------------------------------------------------------------------------------------------|------------|-----------------|
|      |                                                                                                    | _ ₽ н      |                 |
|      | Entry Point : 0044F058 00 < EP Section : Zero sections                                                               |            |                 |
| -    | File Offset : 7F.45.4C.46.02                                                                                         |            | Plug            |
| Q    | Linker Info : 7 SubSystem : 7                                                                                        | h stort S  |                 |
| es a | File Size : 00056170h < 🖳 Overlay : 17                                                                               |            | 2               |
| cing | Diagnose:                                                                                                    |            |                 |
| 8    | NOT Win EXEo - ELF executable [ 64bit obj. Exe file - CPU : AMD x80                                                  | Scan / t   | Rip             |
|      | Lamer Info - Help Hint - Unpack info 15 ms.<br>Detected UPX! packer - http://upx.github.io -> try.unpack with "upx.e |            | <u>مە≱≳</u> رما |

#### 有upx壳

upx -d 脱壳

| root@kali:~/D | esktop# up><br>l | d aa<br>Jltimate Pa<br>Copyrightightightightightightightightightight | acker for eXec<br>ht (C) 1996 - : | utables<br>2017 |               |
|---------------|------------------|----------------------------------------------------------------------|-----------------------------------|-----------------|---------------|
| UPX 3.94      | Markus (         | berhumer,                                                            | Laszlo Molnar                     | & John Reiser   | May 12th 2017 |
| File          | size             | Ratio                                                                | Format                            | Name            |               |
| 912808 <-     | 352624           | 38.63%                                                               | linux/amd64                       | aa              |               |
| Unpacked 1 fi | le.              |                                                                      |                                   |                 |               |

扔进IDA

| 11   |     | 1010.0000    | 00000000 | <u> </u> | OF FE.                           |
|------|-----|--------------|----------|----------|----------------------------------|
| - 11 | 's' | LOAD:0000*** | 00000020 | С        | flag{Upx_1s_nOt_a_d3liv3r_cOmp4n |
|      | 53  | TOAD-0000+++ | 00000005 | C        |                                  |

## 得到flag

# 8、logmein

扔进winhex

| 00000000 | 7F | 45 | 4C | 46 | 02 | 01 | 01 | 00 | 00 | 00 | 00 | 00 | 00 | 00 | 00 | 00 | E | LF |   |   |   |
|----------|----|----|----|----|----|----|----|----|----|----|----|----|----|----|----|----|---|----|---|---|---|
| 00000016 | 02 | 00 | 3E | 00 | 01 | 00 | 00 | 00 | 30 | 05 | 40 | 00 | 00 | 00 | 00 | 00 | : | >  |   | 0 | 0 |
| 00000032 | 40 | 00 | 00 | 00 | 00 | 00 | 00 | 00 | B8 | 11 | 00 | 00 | 00 | 00 | 00 | 00 | 0 |    |   |   |   |
| 00000048 | 00 | 00 | 00 | 00 | 40 | 00 | 38 | 00 | 09 | 00 | 40 | 00 | 1D | 00 | 1C | 00 |   | 0  | 8 |   | 6 |
| 00000064 | 06 | 00 | 00 | 00 | 05 | 00 | 00 | 00 | 40 | 00 | 00 | 00 | 00 | 00 | 00 | 00 |   |    |   | 0 |   |
|          |    |    |    |    |    |    |    |    |    |    |    |    |    |    |    |    | - | -  |   | - |   |

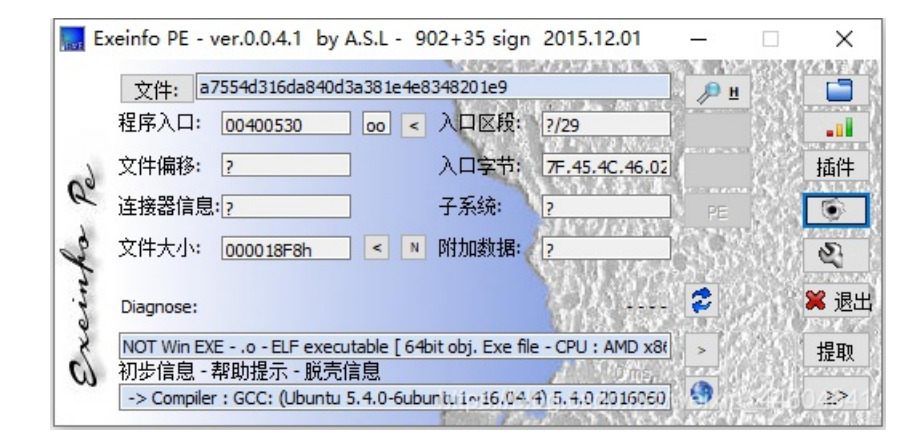

扔进IDA 主函数伪码

```
1 void __fastcall __noreturn main(__int64 a1, char **a2, char **a3)
   2 {
   3
       size_t v3; // rsi
   4
       int i; // [rsp+3Ch] [rbp-54h]
   5
       char s[36]; // [rsp+40h] [rbp-50h]
   6
      int v6; // [rsp+64h] [rbp-2Ch]
       __int64 v7; // [rsp+68h] [rbp-28h]
char v8[8]; // [rsp+70h] [rbp-20h]
   7
   8
   9
       int v9; // [rsp+8Ch] [rbp-4h]
  10
       v9 = 0;
11
       strcpy(v8, ":\"AL_RT^L*.?+6/46");
12
• 13
       v7 = 28537194573619560LL;
• 14
       v6 = 7;
       printf("Welcome to the RC3 secure password guesser.\n", a2, a3);
• 15
• 16
       printf("To continue, you must enter the correct password.\n");
       printf("Enter your guess: ");
__isoc99_scanf("%32s", s);
• 17
• 18
• 19
       v3 = strlen(s);
20
       if ( v3 < strlen(v8) )
0 21
         sub_4007C0(v8);
22
       for ( i = 0; i < strlen(s); ++i )</pre>
  23
       ł
24
         if ( i \ge strlen(v8) )
         ((void (*)(void))sub_4007C0)();
if (s[i] != (char)(*((_BYTE *)&v7 + i % v6) ^ v8[i]) )
25
26
27
           ((void (*)(void))sub_4007C0)();
  28
       3
29
       sub_4007F0();
0 30 }
```

分析

- v7赋值,字符型是 v7 = 'ebmarah'; ,需要注意的是,x86系列的CPU都是以小端序储存数据的,即低位字节存入低地址, 高位字节存入高地址,所以正确的字符串应该反过来 v7='harambe';
- v8赋值 v8 = ':\"AL\_RT^L\*.?+6/46'
- v6为7
- 输入的flag应该是 v7[i%v6]^v8[i]

于是有脚本

```
v7 = 'harambe'
v8 = ':\"AL_RT^L*.?+6/46'
flag = ''
for i in range(len(v8)):
    c = ord(v7[i % 7]) ^ ord(v8[i])
    flag += chr(c)
print(flag)
```

得到flag

```
1 v7 = 'harambe'
2 v8 = ':\"AL_RT^L*.?+6/46'
3 flag = ''
4 for i in range(len(v8)):
5         c = ord(v7[i % 7]) ^ ord(v8[i])
6         flag += chr(c)
7         print(flag)
```

#### RC3-2016-XORISGUD

### 9、 no-strings-attached

下下来一个无后缀文件

扔进winhex

|      | ELF | 00 | 00 | 00 | 00 | 00 | 00 | 00 | 00  | 00 | 01 | 01 | 01  | 46 | 4C | 45 | 7F  | 00000000 |
|------|-----|----|----|----|----|----|----|----|-----|----|----|----|-----|----|----|----|-----|----------|
| P 4  |     | 00 | 00 | 00 | 34 | 08 | 04 | 85 | 50  | 00 | 00 | 00 | 01  | 00 | 03 | 00 | 02  | 00000016 |
| 4 (  | d   | 00 | 28 | 00 | 09 | 00 | 20 | 00 | 34  | 00 | 00 | 00 | 00  | 00 | 00 | 11 | 64  | 00000032 |
| 4 4€ |     | 80 | 04 | 80 | 34 | 00 | 00 | 00 | 34  | 00 | 00 | 00 | 06  | 00 | 1B | 00 | 1E  | 00000048 |
|      | 4€  | 00 | 00 | 00 | 05 | 00 | 00 | 01 | 20  | 00 | 00 | 01 | 20  | 08 | 04 | 80 | 34  | 00000064 |
| ТТ   |     | 80 | 04 | 81 | 54 | 00 | 00 | 01 | 54  | 00 | 00 | 00 | 03  | 00 | 00 | 00 | 04  | 00000080 |
|      | т   | 00 | 00 | 00 | 04 | 00 | 00 | 00 | 1.2 | 00 | 00 | 00 | 1.2 | 00 | 04 | 01 | E / | 00000006 |

是个ELF文件

PE査売

| E:  | keinfo PE - ver.0.0.4.1 by A.S.L - 902+3     | 5 sign 2015.12.01  |       | X    |
|-----|----------------------------------------------|--------------------|-------|------|
|     | 文件: 554e0986d6db4c19b56cfdb22f13c8           | 34                 | Л     |      |
|     | 程序入口: 08048550 00 < 入口                       | 医段: ?/30           |       |      |
| 6-  | 文件偏移: ? 入口:                                  | 字节: 7F.45.4C.46.01 |       | 插件   |
| Q   | 连接器信息:? 子系                                   | 统: ?               | PE    |      |
| for | 文件大小: 00001E04h < N 附加                       | 数据: ?              | 968 M | 2    |
| mo  | Diagnose:                                    |                    | 2     | Ӿ 退出 |
| 2   | NOT Win EXEo - ELF executable [ 32bit obj.   | > 6/25             | 提取    |      |
| c)  | 初步信息 - 帮助提示 - 脱壳信息                           | THE AS 2           |       |      |
|     | -> complier : occ. (obuntu/Linaro 4.6.3-tu). | and T out          |       |      |

32位

```
1 int __cdecl main(int argc, const char **argv, const char **envp)
2 {
3 setlocale(6, &locale);
4 banner();
5 prompt_authentication();
6 authenticate();
7 return 0;
8 }
```

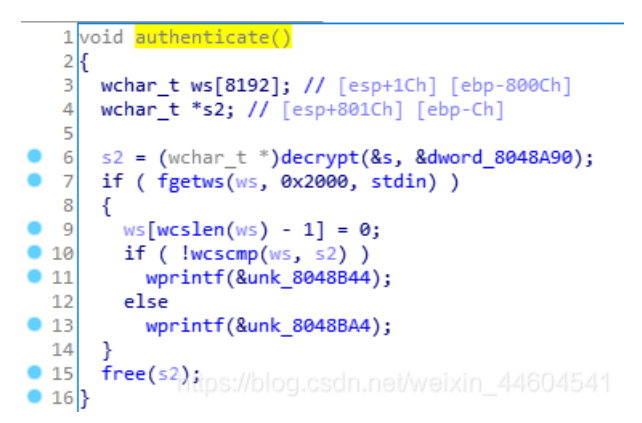

- 调用了 decrypt 函数加密得到 s2
- 然后和从命令行中输入的 ws 做对比
- 输入正确,输出 8048B44 处的值,查找可知这个值是个字符串,即"Success! Welcome back!"

可见s2就是flag

看下decrypt

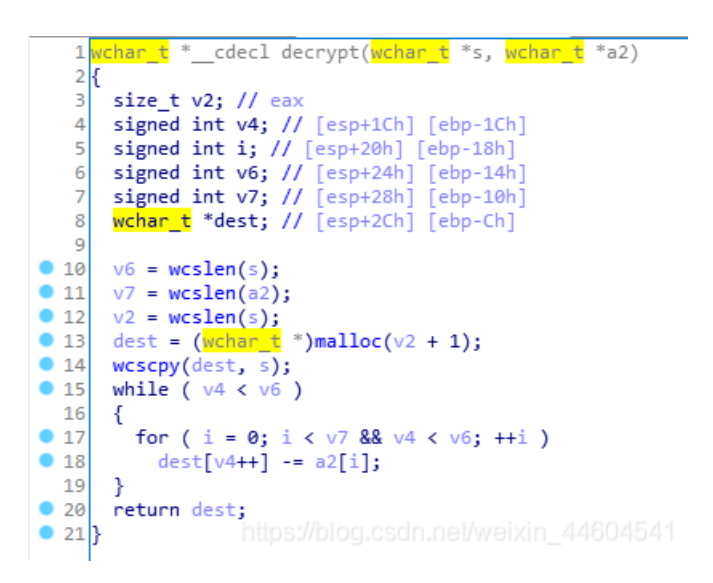

根据他的意思编写下

```
s = [ ':', '6', '7',
';', '\x80', 'z',
'q', 'x', 'c',
'f', 's', 'g',
'b', 'e', 's',
'`', 'k', 'q',
'x', 'j', 's',
'p', 'd', 'x',
'n', 'p', 'p',
'd', 'p', 'd',
'n', '{', 'v',
'x', 'j', 's',
'{', '\x80']
a2 = [1, 2, 3, 4, 5]
slength = len(s)
a2length = len(a2)
dest = s
i = 0
j = 0
while j < slength:</pre>
 i = 0
 while i < a2length and j < slength:</pre>
  dest[j] = chr(ord(dest[j]) - a2[i])
  j += 1
  i += 1
dest = "".join(dest)
print(dest)
```

```
        *
        ,
        j
        s
        j
        s
        j
        s
        j
        s
        j
        s
        s
        s
        s
        s
        s
        s
        s
        s
        s
        s
        s
        s
        s
        s
        s
        s
        s
        s
        s
        s
        s
        s
        s
        s
        s
        s
        s
        s
        s
        s
        s
        s
        s
        s
        s
        s
        s
        s
        s
        s
        s
        s
        s
        s
        s
        s
        s
        s
        s
        s
        s
        s
        s
        s
        s
        s
        s
        s
        s
        s
        s
        s
        s
        s
        s
        s
        s
        s
        s
        s
        s
        s
        s
        s
        s
        s
        s
        s
        s
        s
        s
        s
        s
        s
        s
        s
        s
        s
        s
        s
        s
        s
        s
        s
        s

                                                                                                                                                                                                                                                                                                                                                                                    *
                                                                                                                                                                                                                                                                                                                                                                                                                      9447{you_are_an_international_mystery}
 14 a2 = [1, 2, 3, 4, 5]
  15 slength = len(s)
 16 allength = len(a2)
 17 dest = s
 18 i = 0
 19 j = 0
 20 while j < slength:
                        i = 0
                              while i < allength and j < slength:
 23
                                            dest[j] = chr(ord(dest[j]) - a2[i])
 24
                                             j += 1
 25
                                                  i += 1
 26 dest = "".join(dest)
 27 print(dest)
```

#### 得到flag

### 10、getit

下下来一个无后缀文件

#### 扔进winhex

| 00000000 | 7F | 45 | 4C | 46 | 02 | 01 | 01 | 00 | 00 | 00 | 00 | 00 | 00 | 00 | 00 | 00 | ELF |   |   |  |
|----------|----|----|----|----|----|----|----|----|----|----|----|----|----|----|----|----|-----|---|---|--|
| 00000016 | 02 | 00 | 3E | 00 | 01 | 00 | 00 | 00 | 60 | 06 | 40 | 00 | 00 | 00 | 00 | 00 | >   |   | 0 |  |
| 00000032 | 40 | 00 | 00 | 00 | 00 | 00 | 00 | 00 | 78 | 13 | 00 | 00 | 00 | 00 | 00 | 00 | 0   | x |   |  |
| 00000048 | 00 | 00 | 00 | 00 | 40 | 00 | 38 | 00 | 09 | 00 | 40 | 00 | 1E | 00 | 1B | 00 | 6   | 8 | 0 |  |

#### 是个ELF文件

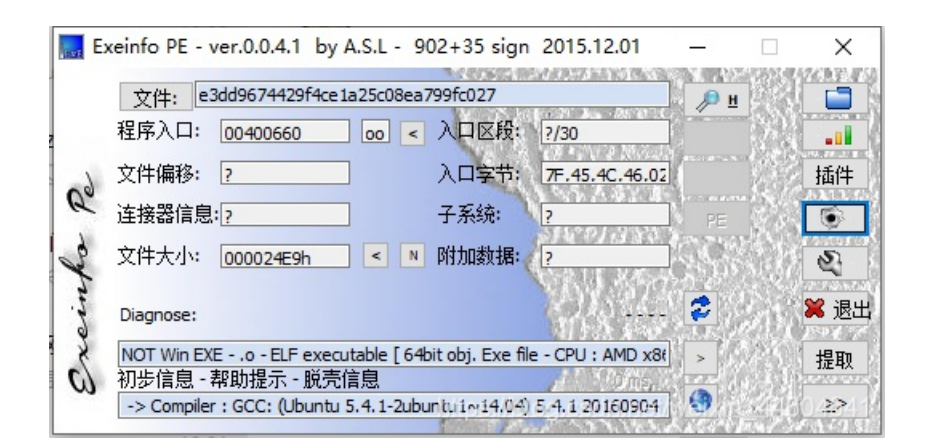

64位

扔进IDA

```
1 int __cdecl main(int argc, const char **argv, const char **envp)
    2 {
         char v3; // al
    3
    4
           int64 v5; // [rsp+0h] [rbp-40h]
         int i; // [rsp+4h] [rbp-3Ch]
    5
        FILE *stream; // [rsp+8h] [rbp-38h]
char filename[8]; // [rsp+10h] [rbp-30h]
unsigned __int64 v9; // [rsp+28h] [rbp-18h]
    6
    7
    8
    9
        v9 = __readfsqword(0x28u);
LODWORD(v5) = 0;____
 10
• 11
         while ( (signed int)v5 < strlen(s) )</pre>
• 12
   13
         {
• 14
            if ( v5 & 1 )
• 15
              v3 = 1;
  16
            else
              v3 = -1;
• 17
• 18
            *(&t + (signed int)v5 + 10) = s[(signed int)v5] + v3;
• 19
            LODWORD(v5) = v5 + 1;
   20
         3
         strcpy(filename, "/tmp/flag.txt");
stream = fopen(filename, "w");
fprintf(stream, "%s\n", u, v5);
for ( i = 0; i < strlen(&t); ++i )</pre>
0 21
22
23
24
   25
         {
26
            fseek(stream, p[i], 0);
           fputc(*(&t + p[i]), stream);
fseek(stream, OLL, 0);
fprintf(stream, "%s\n", u);
27
28
29
   30
9 31
         fclose(stream);
32
         remove(filename);
• 33
         return 0;
```

是个生成flag并写入文件的过程 但flag文件在tmp 写入的file又remove了 所以找不到flag文件

要么动态调试 但更简单点就是根据flag的生成过程 复现就好

复现需要知道其中的几个常量 跟踪下

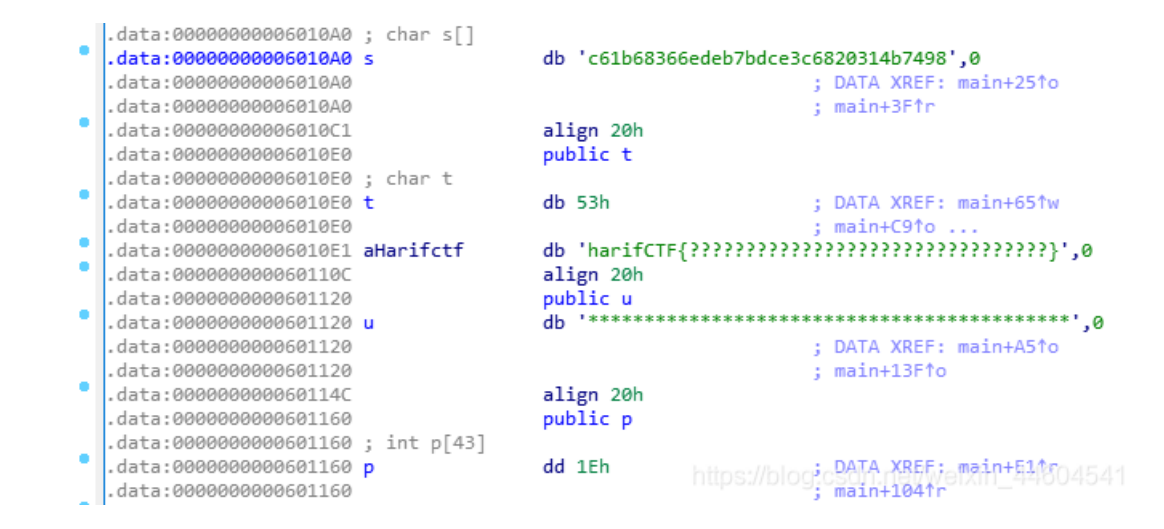

```
主要是s和t
```

```
然后就是写脚本了
```

```
s = 'c61b68366edeb7bdce3c6820314b7498'
v5 = 0
flag = ''
while v5 < len(s):
    if v5 & 1:
        v3 = 1
    else:
        v3 = -1
    flag += chr(ord(s[v5]) + v3)
        v5 += 1
print('SharifCTF{' + flag + '}')</pre>
```

```
1 s = 'c61b68366edeb7bdce3c6820314b7498'
2v5 = 0
3 flag = "'
4 while v5 < len(s):
5
     if v5 & 1:
         v3 = 1
6
7
      else:
         v3 = -1
8
9
     flag += chr(ord(s[v5]) + v3)
10
     v5 += 1
11 print('SharifCTF{' + flag + '}')
```

SharifCTF{b70c59275fcfa8aebf2d5911223c6589}

https://blog.csdn.net/weixin\_44604541

得到flag

# 11、csaw2013reversing2

下下来一个exe

运行弹框

| Flag        |          | ×     |
|-------------|----------|-------|
| 離架丫竿暇聲墨倚聲吃過 | 则┳妖傆司筆滋? |       |
| 中止(A)       | 重试(R)    | 忽略(l) |

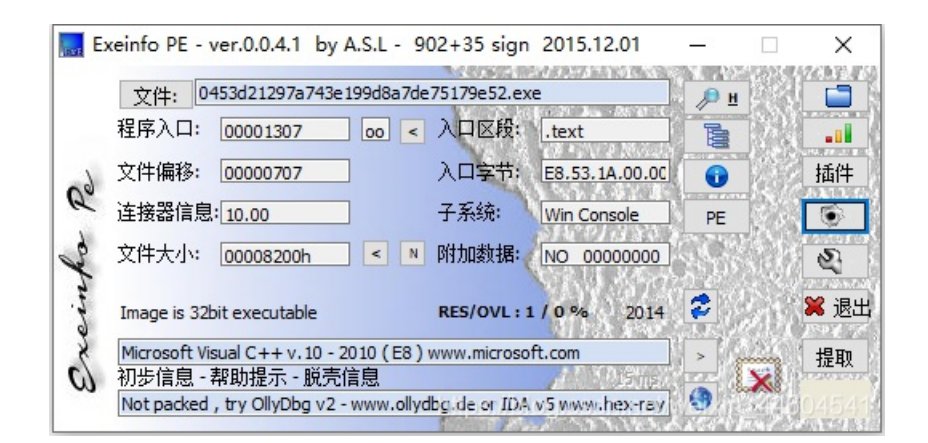

#### 32位无壳

扔进IDA

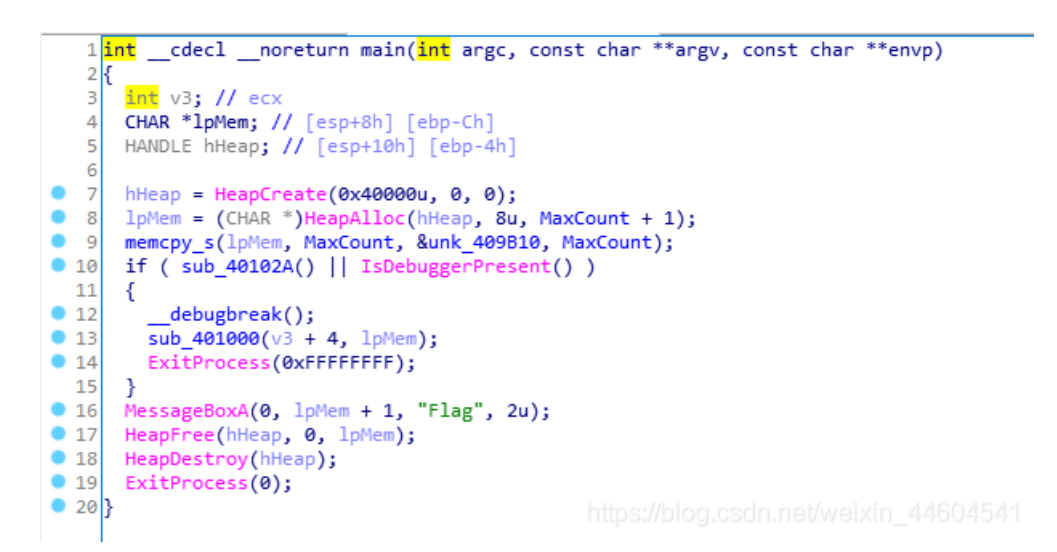

#### 跟进 sub 401000

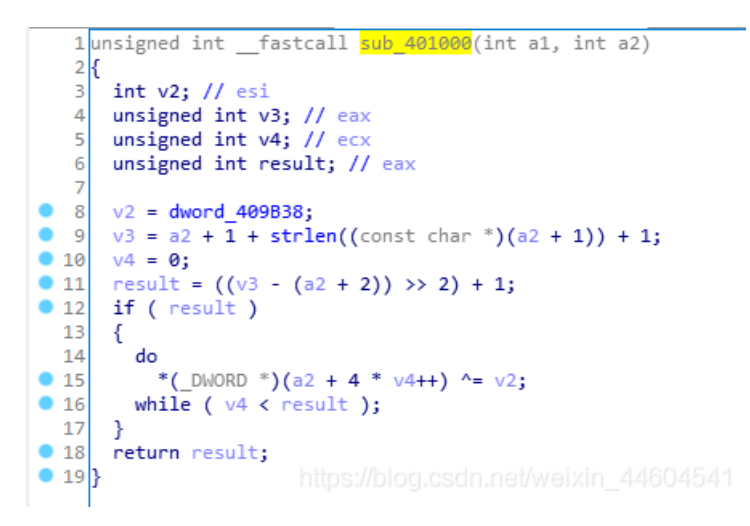

动态调试发现程序会跳过 call 401000

#### 扔进OD

把 int3 改为 nop(0x90),再跳到 loc\_4010B9 进行输出

| 00110   |              |          |                |     |          | COL          | 1 0        | 1444       | 100.00 | 1.0   |     |        |        |       |               |           |                   |           |         |         |       |            | E B X | 7110  | 8888    |
|---------|--------------|----------|----------------|-----|----------|--------------|------------|------------|--------|-------|-----|--------|--------|-------|---------------|-----------|-------------------|-----------|---------|---------|-------|------------|-------|-------|---------|
| 0CA10   | A3 .         | ., I     | EB 1           |     |          | jnp          |            |            |        |       |     |        |        |       |               |           |                   |           |         |         |       |            | ESP   | 882F  | FD88    |
| 0CA10   | A5 .         | 1        | 6A 02          |     |          | pus          | h Ø        | x2         |        |       |     |        |        |       |               |           | rStyle            | e = M     | B_ABOI  | RTRET   | RYIGN | IORE   I   | FRP   | 882F  | FD88    |
| 0CA10   | A7 .         |          | 68 20          | 780 | A00      | pus          | 3          | . 990      | A782   | 9     |     |        |        |       |               |           | Flag              |           |         |         |       |            | ESI   | 8888  | 0000    |
| 0CA10   | AC .         |          | FF75           | F4  |          | pus          | h d        | word       | l ptr  | 55:   | [eb | p – Ø: | (C]    |       |               |           | Text              | = NU      | LL      |         |       |            | EDI   | 6666  | 0000    |
| 0CA10   | AF .         |          | 6A 08          | )   |          | pus          | h Ø        | хØ         |        |       |     |        |        |       |               |           | hŪwne             | er = 1    | NULL    |         |       |            |       | 0000  | 0000    |
| 0CA10   | 81 .         |          | FF15           | E46 | 0CA 0    | cal          | 1 d        | word       | l ptr  | ds:   | [<& | USEI   | 332.   | .Nes  | sage          | loxA:     | LMessa            | qeBo      |         |         |       |            | EIP   | 00CA  | 1307    |
| 0CA10   | 87 .         | . 1      | EB 14          |     |          | jmp          | sh         | ort        | 3.00   | ICA10 | CD  |        |        |       |               |           |                   |           |         |         |       |            | C B   | FS    | 0023    |
| 0CA10   | 89 >         | بها      | 6A 02          |     |          | pus          | h 0        |            |        |       |     |        |        |       |               |           | rStyle            | : - H     | B_ABOI  | RTRETI  | RYIGN | IORE   I   | P 1   | CS    | 001B    |
| 0CA10   | 88 .         |          | 68 20          | 780 | A 8 8    | pus          | h 3        | . 880      | A782   | 0     |     |        |        |       |               |           | Flag              |           |         |         |       |            | 0.0   | 22    | 8823    |
| OCA10   | CØ .         | 1        | 8B45           | F4  |          | nov          | ea         | x dv       | ord    | ptr   | ss: | [ebj   | ) – Øx | (C ]  |               |           | - I               |           |         |         |       |            | 7 1   | DS    | 8823    |
| 0CA10   | C3 .         | 1        | 40             |     |          | inc          | ea         | x          |        |       |     |        |        |       |               |           | kerne             | 132.      | BaseTl  | hread)  | InitT | hunk       | 5.8   | FS    | 663B    |
| 0CA10   | C4 .         | 5        | 50             |     |          | pus          |            | ах         |        |       |     |        |        |       |               |           | Text              | = "?      | U趣映I    | 匨ᢞ      |       |            | ТЯ    | 65    | 8888    |
| 0CA10   | C5 .         |          | 6A 08          | 1   |          | pus          | h Ø        | хØ         |        |       |     |        |        |       |               |           | hOwne             | er =      | NULL    |         |       |            | D B   |       | 0000    |
| 0CA10   | C7 .         | ł        | FF15           | E46 | OCÁO     | cal          | <b>1</b> d | word       | l ptr  | ds:   | [<& | USEI   | Fla    | ~     |               |           | <u> </u>          |           |         |         |       |            | 0.0   | Las   | tErr    |
| 0CA10   | CD >         | 1        | FF75           | F4  |          | pus          | h d        | word       | l ptr  | 55    | [eb | p – Ø: | ria    | 9     |               |           |                   |           |         |         | - 23  |            |       |       |         |
| 0CA10   | DØ .         |          | 6A 00          | 1   |          | pus          | h Ø        | ר          |        |       |     |        |        |       |               |           |                   |           |         |         |       |            | EFL   |       | 10246   |
| 0CA10   | D2 .         | I        | FF75           | FC  |          | pus          | h d        | word       | l ptr  | 55    | [eb | p – Ø: |        |       |               |           |                   | 100       |         |         |       | _          | STO   | enot  | u 0.0   |
| 00410   | <u>psi</u> . |          | EE 15          | 086 | OCAO     | cal          | <b>1</b> d | word       | L otr  | ds:   | 821 | KERI   | TIA    | ag{re | versin        | g_is_n    | ot_tnat_r         | hard!}    |         |         |       |            | ST1   | enpt  | U 0.0   |
| 糖来      | <u>a</u> 00  | CA       | 1094           |     |          |              |            |            |        |       |     |        |        |       |               |           |                   |           |         |         |       |            | ST2   | enpt  | U 0.0   |
|         |              |          |                |     |          |              |            |            |        |       |     |        |        |       |               |           |                   |           |         |         |       |            | ST3   | enpt  | Ú 0.0   |
|         |              |          |                |     |          |              |            |            |        |       |     |        |        | Г     | +             |           | 1.                | =)+/m)    | 1       | (max)   |       | 1          | ST4   | enpt  | ý 0.0   |
| h+1F    | ULL.         | v ž      | 粉捉             |     |          |              |            |            |        |       |     |        |        | - L   | +1            | _(A)      |                   | ≡101.(IK) |         | 121.00  | r(L)  | E1C        | 派回交   | ker   | rnel3   |
| BAL     |              | <u> </u> | 2111日          | 74  | D.6 . 0  | 0 70         | 77         | 7.0        | 0.5.7  | 0.74  | Lon | 20     |        |       |               |           |                   |           |         |         |       | 666        |       | 9 ne. | inc 201 |
| BCOCO   | 4.0 25       | B I      | 6 21<br>8 28   | 70  | DO 2     | D 78         | 71         | 10         | 64 2   | 0 70  | 190 | 20     | 20     | 70    | 门马IV:<br>6040 | ×wh :     |                   |           | 0020    | FD88    | - 882 | EFDC8      |       |       |         |
| 000400  | 24           | F OI     | 0 20           | 70  | <u> </u> | E 20         | 70         | 07         | EF 2   | 0 70  | 44  | 53     | 21     | 70    | <b>シェの計</b>   | • • • • • | 00210             |           | 882     | FD8C    | 777   | 937EB      | 近回至   | nto   | d11.73  |
| BCA68   | 20 0/        | 0        | 7 99           | 70  | 04 F     | 7 ZU         | 70         | 05         | 26 2   | 0 70  | 10  | 08     | 20     | 70    | 9:00:         | 0: 0      | Pr:v<br>Ruu∎ó\$   |           | 0.021   | EFD98   | 7FF   | DAGG       | 2013  | 1     |         |
| 00060   | 30 09        | 0        | 0 22           | 70  | HD F     | 5 20<br>5 20 | 70         | 35         | HZ /   | 0 //  |     | OF     | 7.6    | 74    |               |           | 100 A M ■ 2日      |           | 0021    | EED94   | 774   | 64D25      |       |       |         |
| 00060   |              | L.       | 0 20<br>E 20   | 70  | 90 D     | 0 20         | 70         | 40         | 54 2   | 1 70  | 41  | 6F     | 21     | 70    | D:0\;         | 2         | 00:0              |           | 0021    | FD98    | 000   | 00000      |       |       |         |
| 00040   | 20 ES        | E.       | r 20           | 74  | 0H U     | 0 20<br>E 94 | 70         | 04         | 06 2   | 1 70  | 40  | 40     | 2.0    | 70    | ME U.         | 2024      |                   |           | 882     | FD9C    | 666   | aaaaa      |       |       |         |
| 00000   | 70 00        | - O I    | u ∠ I<br>o oni | 76  | CE 0     | 0 70         | 70         | <b>B</b> 1 | DO S   | 0 74  |     | 00     | 20     | 70    | des           | =         | ±∎2.              |           | 8828    | FDAB    | 7FF   | DAGGG      |       |       |         |
| 80000   | 00 22        | E        | 0 20<br>0 20   | 76  | 63 Y     | 0 24         | 76         | 60         | 00 2   | 0 70  | 0.0 | C h    | 20     | 76    | 明 朝<br>2211■5 |           | ice unite in      |           | 0028    | EFDA4   | 000   | 00000      |       |       |         |
| 00100   | 99 33        |          | 0 20           | 10  | 11.5     | 0 21         | 70         | 0.0        | 09 2   |       | 140 | 04     | 20     | 70    | 01010         | 10        | hittor            | •//ha     | 0.00    | BOURNE  | ath   | MEDIAH     | n/1/  | 60/   | 15/1    |
| 80.06.8 | oolco        | - CJ     | 100            | 76  | 08 C     | F 28         | 76         | 0.0        | Ch 2   | 0 78  | 102 | C.Ji   | 28     | 76    | (11년 11년      | 승 교       | 611 <b>1.1</b> 95 |           | 1111121 | SKUPHSI | 10203 | 10.001.074 | . 44  | 004   | 1041    |

#### 得到flag

### 12、maze

下下来一个无后缀文件

扔进winhex

|     |     | ELF | 00   | 0 | 00 | 00 | 00 | 00 | 00 | 00 | 00 | 00 | 01 | 01 | 02 | 46 | 4C | 45 | 7F | 00000000 |
|-----|-----|-----|------|---|----|----|----|----|----|----|----|----|----|----|----|----|----|----|----|----------|
| Р ( |     | >   | 00   | 0 | 00 | 00 | 00 | 00 | 40 | 05 | 50 | 00 | 00 | 00 | 01 | 00 | 3E | 00 | 02 | 00000016 |
|     |     | )   | 00 0 | 0 | 00 | 00 | 00 | 00 | 00 | 12 | 80 | 00 | 00 | 00 | 00 | 00 | 00 | 00 | 40 | 00000032 |
| 0   | 8 6 | 6   | 00   | С | 10 | 00 | 1D | 00 | 40 | 00 | 09 | 00 | 38 | 00 | 40 | 00 | 00 | 00 | 00 | 00000048 |
| 6   |     |     | 00   | 0 | 00 | 00 | 00 | 00 | 00 | 00 | 40 | 00 | 00 | 00 | 05 | 00 | 00 | 00 | 06 | 00000064 |

#### 是个ELF

PE査売

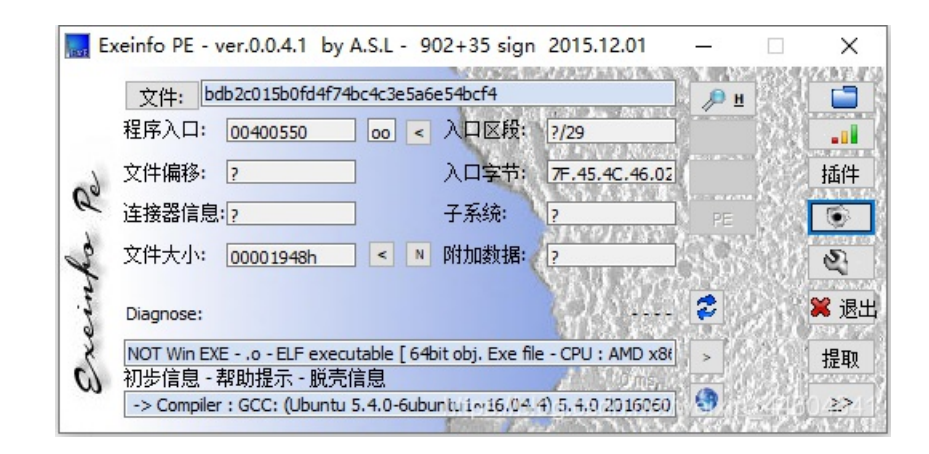

64位

```
_int64 __fastcall main(__int64 a1, char **a2, char **a3)
   1
   2 {
   3
      const char *v3; // rsi
   4
      signed __int64 v4; // rbx
      signed int v5; // eax
   5
   6
      char v6; // bp
   7
      char v7; // al
      const char *v8; // rdi
   8
      __int64 v10; // [rsp+0h] [rbp-28h]
   9
  10
      v10 = OLL;
puts("Input flag:");
scanf("%s", &s1, OLL);
 11
• 12
13
• 14
      if ( strlen(&s1) != 24 || (v3 = "nctf{", strncmp(&s1, "nctf{", 5uLL)) || *(&byte_6010BF + 24) != 125 )
  15
  16 LABEL_22:
• 17
       puts("Wrong flag!");
• 18
        exit(-1);
  19
      }
20
      v4 = 5LL;
21
      if ( strlen(\&s1) - 1 > 5 )
  22
       {
23
        while (1)
  24
        {
          v5 = *(&s1 + v4);
0 25
26
          v6 = 0;
0 27
           if ( v5 > 78 )
  28
           {
            v5 = (unsigned __int8)v5;
if ( (unsigned __int8)v5 == 79 )
29
0 30
  31
             {
32
               v7 = sub_400650((char *)&v10 + 4, v3);
• 33
              goto LABEL_14;
  34
             3
0 35
             if ( v5 == 111 )
  36
             {
37
               v7 = sub_400660((char *)&v10 + 4, v3);
38
              goto LABEL_14;
  39
            }
          }
  40
  41
           else
  42
           {
43
             v5 = (unsigned __int8)v5;
• 44
            if ( (unsigned __int8)v5 == 46 )
  45
             {
              v7 = sub_400670(&v10, v3);
46
• 47
               goto LABEL_14;
  48
            }
        49
                     if ( v5 == 48 )
          50
                     {
        • 51
                       v7 = sub 400680(&v10, v3);
          52 LABEL_14:
        53
                       v6 = v7;
        54
                       goto LABEL_15;
          55
                     }
          56
                   3
          57 LABEL_15:
        58
                   v3 = (const char *)HIDWORD(v10);
        • 59
                   if ( !(unsigned __int8)sub_400690(asc_601060, HIDWORD(v10), (unsigned int)v10) )
        60
                    goto LABEL_22;
        61
                   if ( ++v4 >= strlen(&s1) - 1 )
          62
                   {
                    if ( v6 )
        63
        64
                      break;
          65 LABEL_20:
        66
                     v8 = "Wrong flag!";
        67
                     goto LABEL_21;
          68
                   }
          69
                }
          70
              3
        071
              if ( asc_601060[8 * (signed int)v10 + SHIDWORD(v10)] != 35 )
        072
                goto LABEL_20;
              v8 = "Congratulations!";
        073
          74 LABEL 21:
        0 75
             puts(v8);
        0 76
              return 0LL:
        • 77 }
```

- 开头必须是 nctf{, 总长24
- 四个判断,瞅着是迷宫,Maze problem

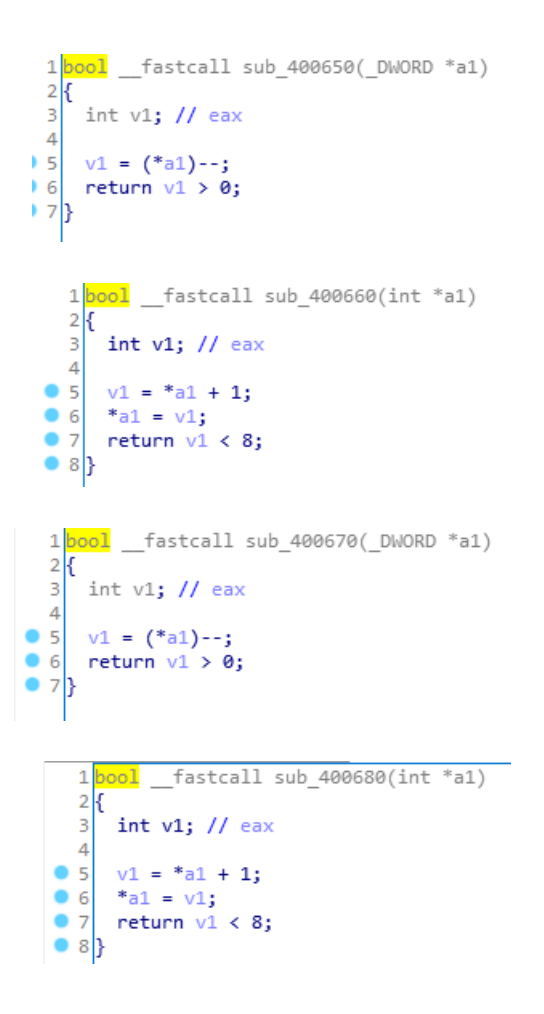

上下左右对应 '.','0','0','o'

还有个边界条件

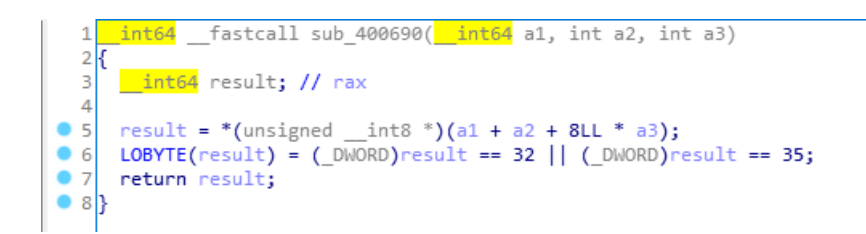

#### 迷宫本体

|     | data:000000000000000000 | asc_601060 | db <sup>¥</sup> *** | **** *   | **** * ** | ** * *** | *# *** | *** *** | *******',0 |
|-----|-------------------------|------------|---------------------|----------|-----------|----------|--------|---------|------------|
| 整理下 |                         |            |                     |          |           |          |        |         |            |
|     |                         |            |                     |          |           |          |        |         |            |
|     |                         |            |                     | 00111111 |           |          |        |         |            |
|     |                         |            |                     | 10001001 |           |          |        |         |            |
|     |                         |            |                     | 11101011 |           |          |        |         |            |
|     |                         |            |                     | 11001011 |           |          |        |         |            |
|     |                         |            |                     | 1001#001 |           |          |        |         |            |
|     |                         |            |                     | 11011101 |           |          |        |         |            |
|     |                         |            |                     | 11000001 |           |          |        |         |            |
|     |                         |            |                     | 11111111 |           |          |        |         |            |
|     |                         |            |                     |          |           |          |        |         |            |

对应给出移动 0000000000000..00

于是有flag: nctf{0000000000000..00}

对reverse有个大体概念